**CLAIM YOUR CUNYfirst ACCOUNT** 

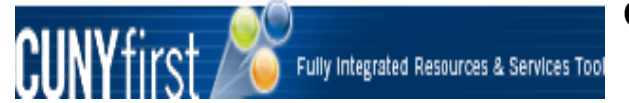

For advisors that do not have a CUNYfirst account, the directions below will help you create an account:

- **<u>STEP 1:</u>** In order to claim your CUNY first account you will need to Enter <u>*https://home.CUNY first.cuny.edu*</u> in your browser's address bar.
- **<u>STEP 2</u>**: Click on **First time Users** link.
- **<u>STEP 3</u>**: On the Account Activation page, enter text into all four required fields.

Note: Use correct capitalization for the First Name and Last Name fields. Note: Date of birth should be entered in mm/dd/yyyy format e.g. 11/30/1978. Note: If you are not certain of the information requested, it is recommended that you contact the Office of Registrar

- STEP 4: Click the OK button.
- **<u>STEP 5</u>**: On the **Challenge Questions and Answers** page, select or create five questions and enter answers for security in the event you forget your password.

# Note: In CUNYfirst users may reset their own password by answering Challenge Questions and Answers questions. For each of the five required questions that you selected, enter your personal answer.

**<u>STEP 6:</u>** Click the **OK** button.

**<u>STEP 7:</u>** On the **Choose a Password** page, enter and confirm your password.

- Note: The two entries must match or the user will have to re-enter both fields. Note: CUNY Password Policy when choosing a password:
  - ✓ 8 or more characters
  - ✓ 1 or more uppercase letters
  - ✓ 1 or more numeric or special characters
  - ✓ Note: CUNY Password Reset Policy
  - ✓ No change for 5 days after last password change
  - ✓ Not one of 4 previous passwords
  - ✓ Reminder sent 85 days after last password change
  - ✓ Expires 90 days after the last password change

**<u>STEP 8</u>**: Click the **OK** button to submit the password.

<u>STEP 9:</u> On the User Activation Completed Successfully page, your EmplID ID (CUNY ID) is displayed as in the example below.

# *Note:* The eight digit Employee ID (CUNY ID) is used to identify you in CUNYfirst. This ID will be requested and not the nine digit National ID (SSN).

**<u>STEP 10:</u>** Print the page or write your **EmplID** (CUNY ID) down and put this in a safe place.

## HOW TO LOG INTO CUNYfirst:

Step 1: Enter https://home.CUNYfirst.cuny.edu in your browser's address bar, or

on the Hostos webpage and click CUNYfirst CUNYfirst

| lew York                                                                                                    |                                                                                                    |
|----------------------------------------------------------------------------------------------------|----------------------------------------------------------------------------------------------------|
| CUNYfirst is the C services tool, usin                                                                                                 | ity University of New York's fully integrated resources and g the latest technology to serve our students, faculty and staff.                                                                                                    |
| Signing on to <b>CUNYfirst</b> - fr<br>real time and more. It will giv<br>access to powerful processo<br>operating the nation's larges | om anywhere, anytime - will allow students to manage their academic careers and financial accounts in<br>re faculty additional tools to enhance their interaction with students. It is also designed to give staff<br>as that connect with the finance, student administration and human resources functions necessary to<br>st urban university. |
| Username:                                                                                                    |                                                                                                    |
| Password:                                                                                                    | igodot                                                                                                    |
| Forgot your password?                                                                                                    |                                                                                                    |
| Change Password                                                                                                    |                                                                                                    |
| First time users                                                                                                    |                                                                                                    |
|                                                                                                    |                                                                                                    |
|                                                                                                    |                                                                                                    |

<u>Step 2:</u> Enter your Username and Password and click the **D** icon.

Note: Faculty, staff, and students are assigned a unique Username and create their own Password. Do not share this information with anyone.

Step 3: From the Enterprise Menu, select Self Service and then select the HR/Campus Solutions link.

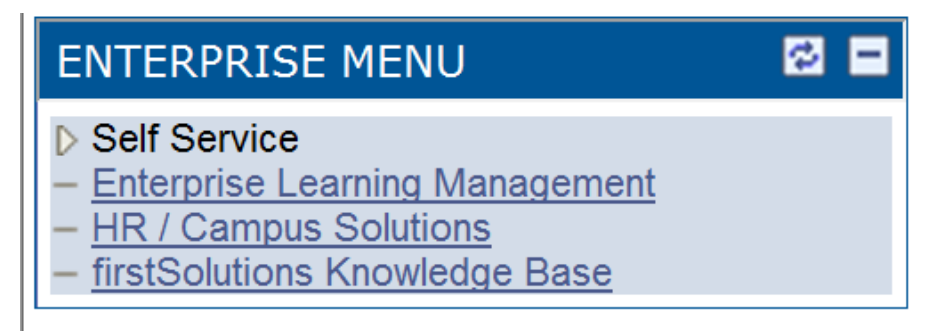

#### HOW TO ACCESS THE ADVISOR CENTER IN CUNYfirst

Step 1: Enter https://home.CUNYfirst.cuny.edu in your browser's address bar.

| Vew York                                                                                                    |                                                                                                    |
|----------------------------------------------------------------------------------------------------|----------------------------------------------------------------------------------------------------|
| CUNYfirst is the services tool, us                                                                                            | City University of New York's fully integrated resources and ing the latest technology to serve our students, faculty and staff.                                                                                                    |
| Signing on to <b>CUNYfirst</b> -<br>real time and more. It will a<br>access to powerful proces<br>operating the nation's larg | from anywhere, anytime - will allow students to manage their academic careers and financial accounts in<br>give faculty additional tools to enhance their interaction with students. It is also designed to give staff<br>uses that connect with the finance, student administration and human resources functions necessary to<br>nest urban university. |
| Username:                                                                                                    | •                                                                                                    |
| Forgot your password?                                                                                                    | •                                                                                                    |
| Change Password                                                                                                    |                                                                                                    |
| First time users                                                                                                    |                                                                                                    |

Step 2: Enter your Username and Password and click the Go icon.

Note: Faculty, staff, and students are assigned a unique Username and create their own Password. Do not share this information with anyone.

Step 3: From the Enterprise Menu, select Self Service and then select the HR/Campus Solutions link.

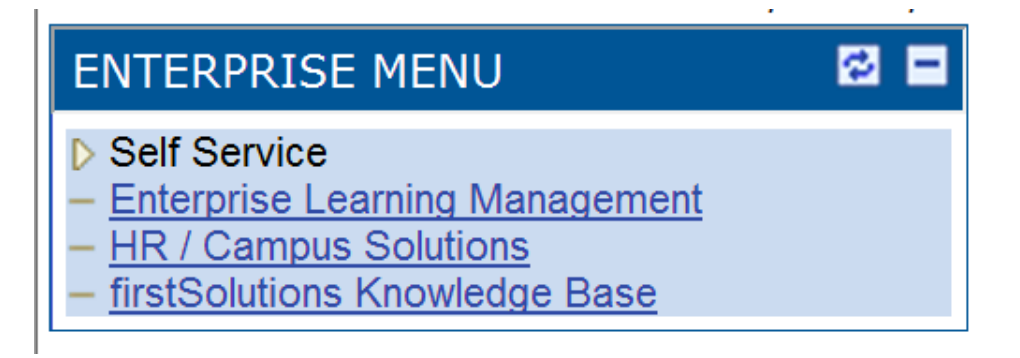

<u>Step 4:</u> From the Menu, select Self Service and then select the Advisor Center link.

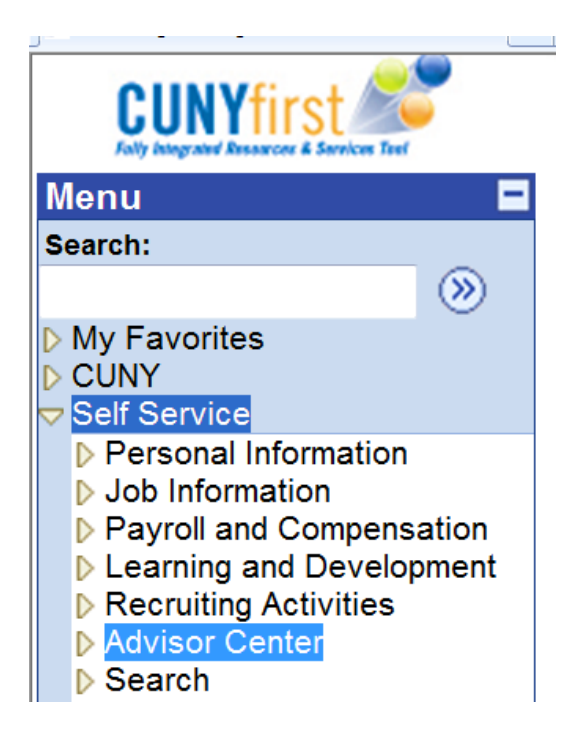

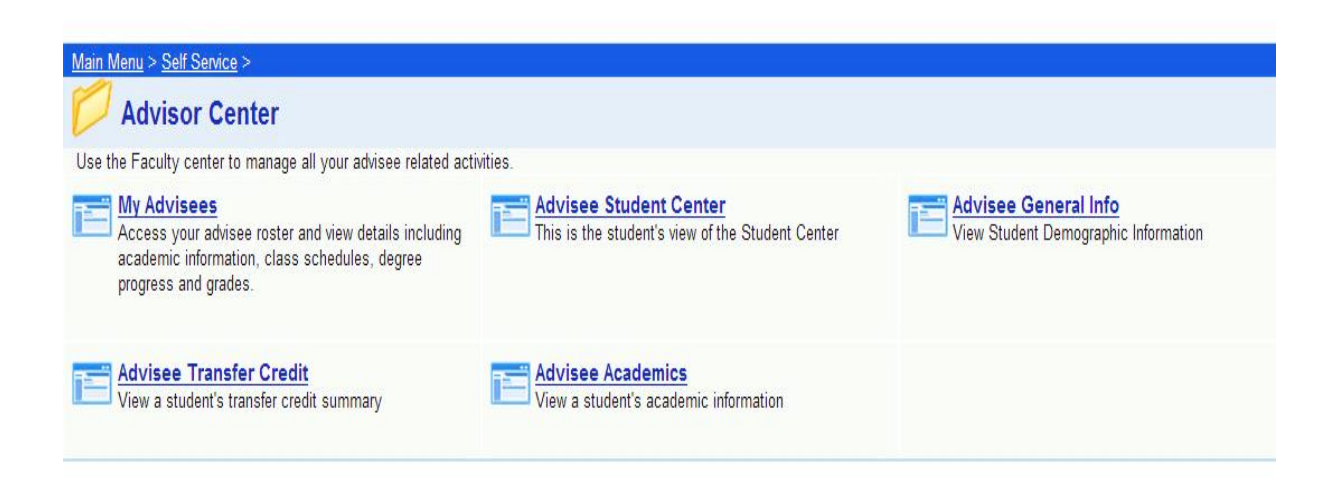

# **SERVICE INDICATORS IN CUNYfirst** How to Release a Service Indicator

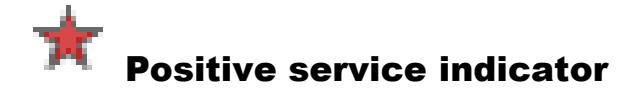

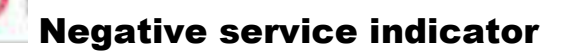

Step 1: Navigate to: Campus Community.

<u>Step 2.</u> Select Service Indicators (Student) and Click on the link for Manage Service Indicators.

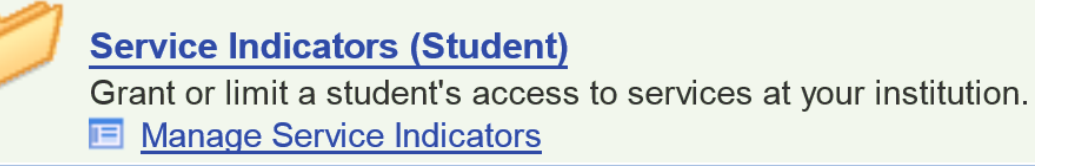

#### Step 3: Enter search criteria

| nter any information | n you have and   | click Search. Leave fie | lds blank for a list of all values. |
|----------------------|------------------|-------------------------|-------------------------------------|
| Find an Existing     | Value            |                         |                                     |
| aximum number of     | rows to return ( | up to 300): 300         |                                     |
| mpl ID:              | begins with ·    |                         | Q                                   |
| cademic Career:      | = •              | Undergraduate           | •                                   |
| ational ID:          | begins with ·    |                         |                                     |
| ampus ID:            | begins with -    |                         |                                     |
| ast Name:            | begins with -    |                         |                                     |
| irst Name:           | begins with .    |                         |                                     |
| Case Sensitive       |                  |                         |                                     |
|                      |                  |                         |                                     |

<u>Step 4</u>: Once you press enter the students' service indicators page will populate showing the student's current hold.

Manage Service Indicators

| Display: Effect Negative • |                                                                                       | egative •                     | Institution Hostos Community College |                   | T                         | <u>Refresh</u> | ф. –                    |            |          |  |  |
|----------------------------|---------------------------------------------------------------------------------------|-------------------------------|--------------------------------------|-------------------|---------------------------|----------------|-------------------------|------------|----------|--|--|
| + Add Service Indicator    |                                                                                       |                               |                                      |                   |                           |                |                         |            |          |  |  |
| Service                    | Service Indicator Summary Customize   Find   View All   🖾   🛗 First 🚺 1-3 of 3 🚺 Last |                               |                                      |                   |                           |                |                         |            |          |  |  |
| <u>Code</u>                | Code Description                                                                      | Reason<br>Description         | Institution                          | <u>Start Term</u> | Start Term<br>Description | End Term       | End Term<br>Description | Start Date | End Date |  |  |
| <u>ADV</u>                 | Advisement No<br>Enrollment                                                           | Advisement<br>Required        | HOS01                                | 1156              | 2015 SU                   |                |                         | 03/31/2015 |          |  |  |
| MEN                        | Missing<br>Meningitis Form                                                            | Missing<br>Meningitis<br>Form | HOS01                                | 0000              | Begin Term                |                |                         | 04/03/2015 |          |  |  |

#### Step 5: On the Edit Service Indicator page, click the Release button.

| Edit Service Indica                                                                    | itor                                       |                                                        |                                          |   |         |
|----------------------------------------------------------------------------------------|--------------------------------------------|--------------------------------------------------------|------------------------------------------|---|---------|
| Diana Avasan                                                                           |                                            |                                                        | 23419720                                 |   |         |
|                                                                                        |                                            |                                                        |                                          |   | Release |
| *Institution:<br>*Service Indicator Code:<br>*Service Ind Reason Code:<br>Description: | HOS01 Q<br>ADV Q<br>ADV Q<br>Advisement Re | Hostos Comm<br>Advisement N<br>Advisement R<br>equired | unity College<br>o Enrollment<br>equired |   |         |
|                                                                                        |                                            |                                                        |                                          |   |         |
| Effect:                                                                                | Negative                                   |                                                        |                                          |   |         |
| Effective Period                                                                       |                                            |                                                        |                                          |   |         |
| Start Term:                                                                            | 1156 🔍                                     | 2015 SU                                                | End Term:                                | Q |         |
| Start Date:                                                                            | 03/31/2015 🛐                               |                                                        | End Date:                                |   | 31      |

<u>Step 6:</u> Click the OK button – Service Indicator will be removed from the student's record.

### Are you sure you want to release this Service Indicator?

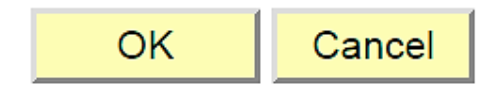

## **CUNY SKILLS TESTS IN CUNYfirst**

How to view test results

Step 1: Navigate to Records and Enrollment.

Step 2. Select Transfer Credit Evaluation.

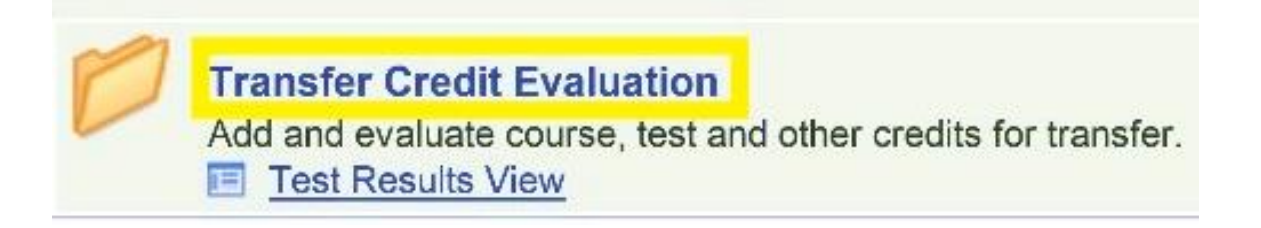

#### <u>Step 3:</u> Click on the link for Test Results View

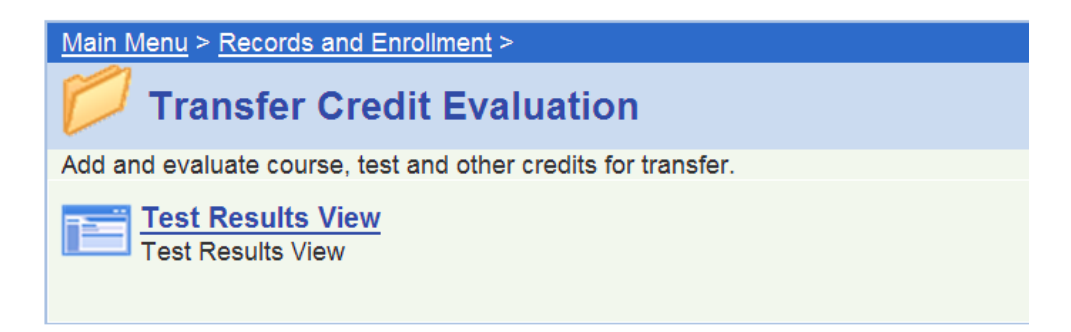

Step 4: Enter search criteria into any of the following fields.

| Test Results View |                                                                                               |  |  |  |  |  |  |  |
|-------------------|-----------------------------------------------------------------------------------------------|--|--|--|--|--|--|--|
| Enter any info    | Enter any information you have and click Search. Leave fields blank for a list of all values. |  |  |  |  |  |  |  |
| Find an Ex        | isting Value                                                                                  |  |  |  |  |  |  |  |
| Maximum nur       | uber of rows to return (up to 300): 300                                                       |  |  |  |  |  |  |  |
| ID:               | begins with 🔻                                                                                 |  |  |  |  |  |  |  |
| Campus ID:        | begins with 🔻                                                                                 |  |  |  |  |  |  |  |
| National ID:      | begins with 🔻                                                                                 |  |  |  |  |  |  |  |
| Last Name:        | begins with 🔻                                                                                 |  |  |  |  |  |  |  |
| First Name:       | begins with 🔻                                                                                 |  |  |  |  |  |  |  |
| Case Se           | isitive                                                                                       |  |  |  |  |  |  |  |
|                   |                                                                                               |  |  |  |  |  |  |  |
| Search            | Clear Basic Search 层 Save Search Criteria                                                     |  |  |  |  |  |  |  |

<u>Step 5</u>: Once you press *enter* the students' *Test Results* page will appear showing the student's current test information. Click *View All* to access the student's current test scores for each test previously taken, including exemptions.

| Test Results View |                  |                 |             |                  |                 |                |                |               |  |  |
|-------------------|------------------|-----------------|-------------|------------------|-----------------|----------------|----------------|---------------|--|--|
| brahim Alassa     | ni               |                 | 1309074     | 16 \star         |                 |                |                |               |  |  |
| Tests             |                  |                 |             |                  | E               | ind   View All | First 🚺 1 o    | es 🖻 Last     |  |  |
| Test ID:          | ACT-MATH-1       | ACT MATH PART 1 |             | Checklist Item   | Update          |                |                |               |  |  |
| Defaults for      | Components       |                 |             |                  |                 |                |                |               |  |  |
| Test Date:        | <u>ii</u>        | Data Source:    | •           | Acad Lo          | evel:           |                | •              |               |  |  |
| Test Compon       | ents             |                 |             | Customize   Find | View All        | រ្ 🖓 🕍 👘       | First 🚺 1 of 1 | Last          |  |  |
| Compon            | ent <u>Score</u> | Stile Test Date | Data Source | Acad Level       | Letter<br>Score | Date Loaded    | Index          | Stnd<br>Admin |  |  |
| 1 M1              | 87.00            | 04/28/2011      | SKAT-HOSTS  | Unknown          | PASS            | 03/30/2012     |                | 1             |  |  |

Return to Search 🖃 Notify 🍫 Refresh

# <u>Step 6:</u> On the Test Results page click View All on each test to review the test history for that test.

| Test ID:     | ACT-N                                                     | /ATH-1       | AC           | T MATH PART 1    |              | Checklist Item Update |                               |             |              |                      |
|--------------|-----------------------------------------------------------|--------------|--------------|------------------|--------------|-----------------------|-------------------------------|-------------|--------------|----------------------|
| Defaults for | Compo                                                     | nents        |              |                  |              |                       |                               |             |              |                      |
| Test Date:   |                                                           | Ħ            |              | Data Source:     | ~            | Acad                  | Level:                        | ~           |              |                      |
| Test Compo   | nents                                                     |              |              |                  |              | Customize   Find   V  | /iew All                      | 🖾 🛗 First   | 1-2 of 2     | Last                 |
| Compo        | <u>nent</u>                                               | <u>Score</u> | <u>%tile</u> | <u>Test Date</u> | Data Source  | Acad Level            | <u>Letter</u><br><u>Score</u> | Date Loaded | <u>Index</u> | <u>Stnd</u><br>Admin |
| 1 M1         |                                                           | 31.00        |              | 12/29/2014       | SKAT-BMCC    | Unknown               | FAIL                          | 01/15/2015  |              | ~                    |
| 2 M1         |                                                           | 31.00        |              | 12/29/2014       | SKAT-HOSTS   | Unknown               | FAIL                          | 01/28/2015  |              | ~                    |
| -            |                                                           |              |              |                  |              |                       |                               |             |              |                      |
| Test ID:     | Test ID: ACT-MATH-2 ACT MATH PART 2 Checklist Item Update |              |              |                  |              |                       |                               |             |              |                      |
| Defaults for | Compo                                                     | nents        |              |                  |              |                       |                               |             |              |                      |
| Test Date:   |                                                           | 31           |              | Data Source:     | ~            | Acad                  | Level:                        | ~           |              |                      |
| Test Compo   | nents                                                     |              |              |                  |              | Customize   Find   \  | /iew All                      | 🔎 📕 First   | 1-2 of 2     | Last                 |
| Compo        | <u>nent</u>                                               | <u>Score</u> | <u>%tile</u> | <u>Test Date</u> | Data Source  | Acad Level            | Letter<br>Score               | Date Loaded | <u>Index</u> | <u>Stnd</u><br>Admin |
| 1 M2         |                                                           | 24.00        |              | 12/29/2014       | SKAT-BMCC    | Unknown               | FAIL                          | 01/15/2015  |              | ~                    |
| 2 M2         |                                                           | 24.00        |              | 12/29/2014       | SKAT-HOSTS   | Unknown               | FAIL                          | 01/28/2015  |              | ~                    |
|              |                                                           |              |              |                  |              |                       |                               |             |              |                      |
| Test ID:     | ACT-R                                                     | READING      | AC           | T Reading Test   |              | Checklist Iter        | n Updat                       | e           |              |                      |
| Defaults for | Compo                                                     | nents        |              |                  |              |                       |                               |             |              |                      |
| Test Date:   |                                                           | 31           |              | Data Source:     | ~            | Acad                  | Level:                        | ~           |              |                      |
| Test Compo   | nents                                                     |              |              |                  |              | Customize   Find   V  | /iew All                      | 🖉 📕 🛛 First | 1-2 of 2     | Last                 |
| Compo        | <u>nent</u>                                               | <u>Score</u> | <u>%tile</u> | <u>Test Date</u> | Data Source  | Acad Level            | <u>Letter</u><br><u>Score</u> | Date Loaded | <u>Index</u> | <u>Stnd</u><br>Admin |
| 1 RAF        |                                                           | 96.00        |              | 12/29/2014       | SKAT-BMCC    | Unknown               | PASS                          | 01/15/2015  |              | ~                    |
| 2 RAF        |                                                           | 96.00        |              | 12/29/2014       | SKAT-HOSTS   | Unknown               | PASS                          | 01/28/2015  |              | ~                    |
|              |                                                           |              |              |                  |              |                       |                               |             |              |                      |
| Test ID:     | CATW                                                      | 1            | CU           | NY Assessment 1  | Fest Writing | Checklist Iter        | n Updat                       | e           |              |                      |
| Defaults for | Compo                                                     | nents        |              |                  |              |                       |                               |             |              |                      |
| Toet Date:   |                                                           | 31           |              | Data Sourco:     | ✓            | head                  | Loval                         | ✓           |              |                      |

| L | re   | st Date:         |              |              | Data Source:     |             | Acau                   | Level:                        |                 | ]            |                      |
|---|------|------------------|--------------|--------------|------------------|-------------|------------------------|-------------------------------|-----------------|--------------|----------------------|
| 1 | Test | Components       |              |              |                  | <u>c</u>    | ustomize   Find   View | <u>/ 100  </u> 🛙              | 🛛   🛗 🛛 First 🗖 | 1-5 of 106   | Last                 |
|   |      | <u>Component</u> | <u>Score</u> | <u>%tile</u> | <u>Test Date</u> | Data Source | Acad Level             | <u>Letter</u><br><u>Score</u> | Date Loaded     | <u>Index</u> | <u>Stnd</u><br>Admin |
| Γ | 1    | FINAL            | 52.00        |              | 05/06/2015       | SKAT-BMCC   | Unknown                | FAIL                          | 05/20/2015      |              | ~                    |